## 「関東農業地域別データファイル」の操作方法 【農業経営体編・個人経営体編(共通)】

## 見たい都県の2020年農林業センサス結果を収録したファイルをホームページから簡単にダウンロード

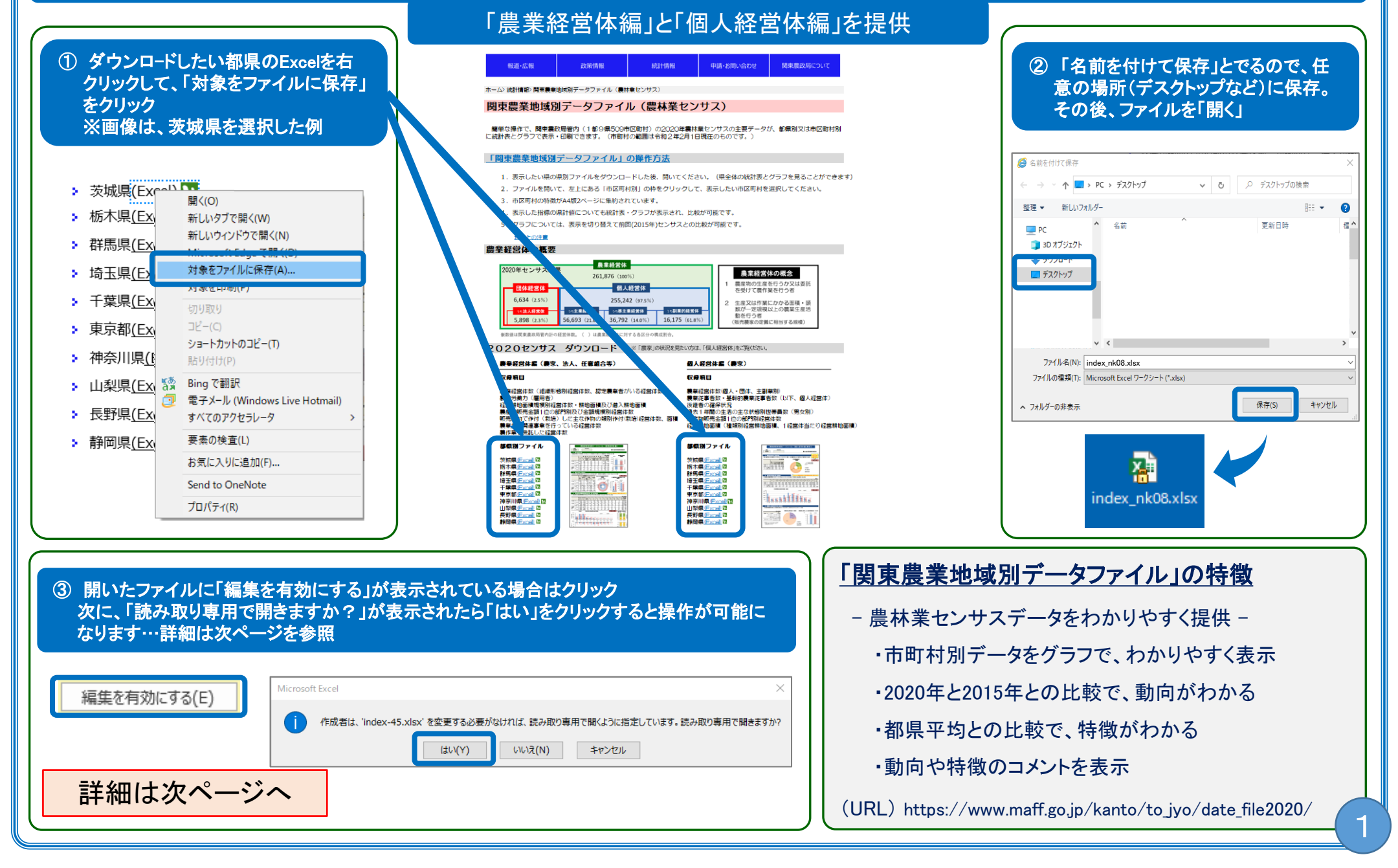

「関東農業地域別データファイル」の紹介と操作方法 【農業経営体編・個人経営体編(共通)】

## 2020年農林業センサス結果の基本的なデータを前回(2015年)又は都県と市区町村での比較表示・印刷が可能

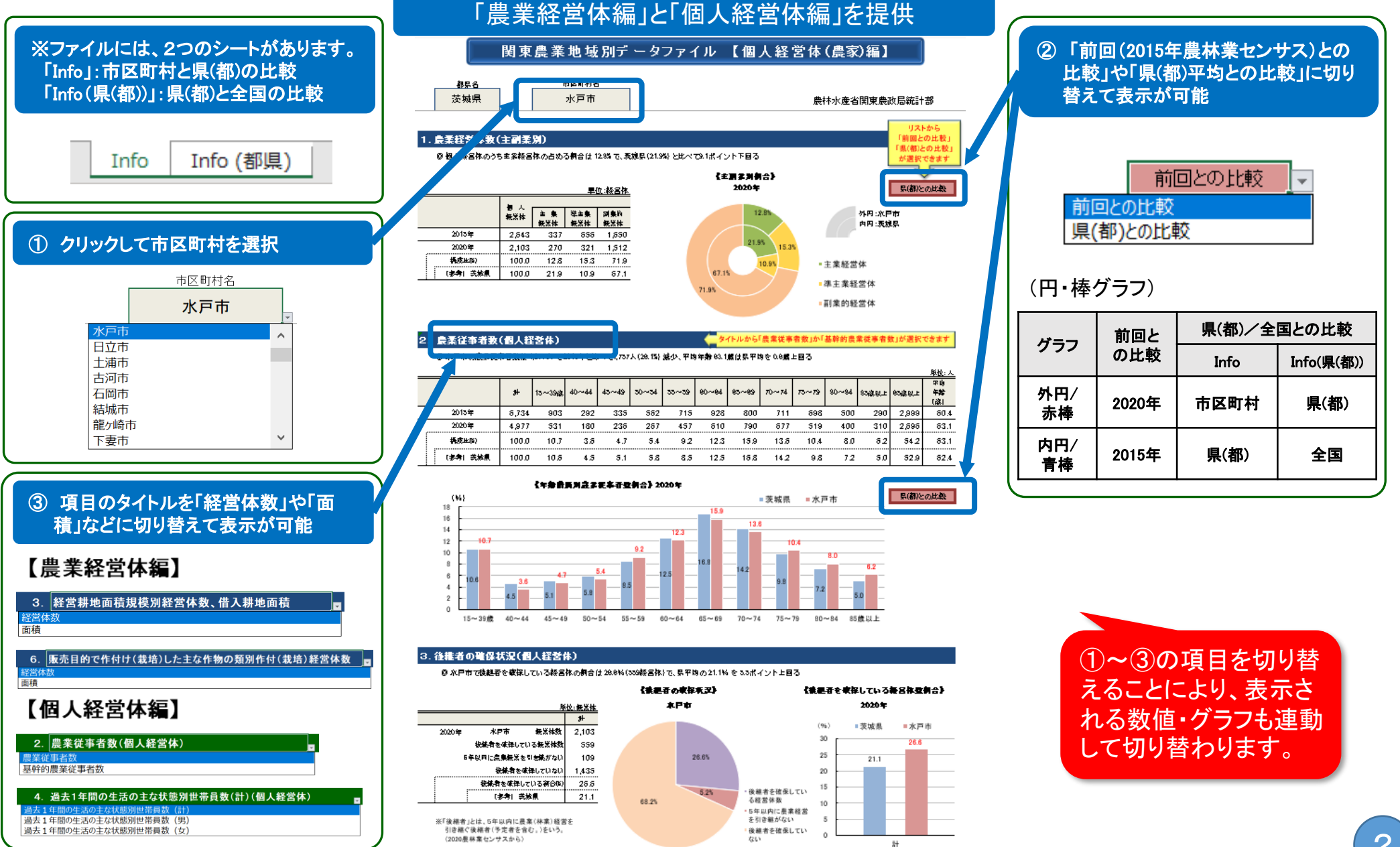